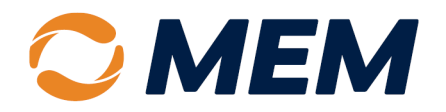

# Pay as You Go Registration & Policy Setup

**InsurePay Portal Instruction Guide** 

Click on any Table of Contents section to go directly to that section.

| Registration Process                          |   |
|-----------------------------------------------|---|
| Registration Email2                           |   |
| Register Now                                  |   |
| Policy Setup Process                          | ; |
| Pending Action – Complete Payments Setup4     |   |
| Link a Bank Account4                          |   |
| Link a Credit Card                            | ; |
| Pending Action – Complete Owner/Officer Setup | , |
| Add Payroll Provider٤                         | 5 |
| Payroll Provider Not Found                    | ) |
| Set Payroll Frequency                         | ) |
| Select Reporting Type11                       |   |
| Where to Get Help12                           |   |

Complete all Registration and Policy Setup Process steps in this guide to use Pay as You Go.

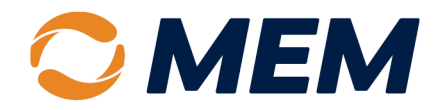

# **Registration Process**

The Registration Process involves reviewing the terms and conditions, creating user credentials (ID/password), and selecting the Get Started button.

### **Registration Email**

- 1. Open the **Registration Request Email** from InsurePay.
- 2. Select the Pay as You Go InsurePay Portal Hyperlink.

| REGISTRATION REQUEST - IMMEDIATE ACTION REQUIRED                                                                                                    |
|----------------------------------------------------------------------------------------------------|
| Thank you for choosing the MEM Pay as You Go powered by InsurePay®!                                                                                                    |
| You are the designated administrative contact for the following policy:                                                                                                    |
| Policyholder Name: TEST AUTOMATION, INC<br>Policy Number: TA271001447<br>Effective Date: 05/27/2025<br>Carrier: Missouri Employers Mutual                                                                                                    |
| Please complete the Pay as You Go InsurePay® portal registration as soon as possible to avoid<br>conversion to an alternative billing method or policy cancellation. Please collect the following<br>items and select the secure link below: |
| <ul> <li>Payroll frequency (i.e., weekly, bi-weekly, etc.)</li> <li>Last payroll end date and payroll check dates</li> <li>Bank account and routing number</li> </ul> To register on the InsurePay portal, <u>click here.</u>                |
| If you need assistance with the registration process, the <u>InsurePay registration guide</u> offers step-by-step instructions and helpful tips. Or, if you prefer, you can contact our Customer Care team for personalized assistance.      |
| We appreciate your business and look forward to creating safe, healthy, and injury-free workplaces.                                                                                                    |
| MEM Customer Care                                                                                                    |

### **Register Now**

- 1. Enter a **Username** of your choice.
- 2. Enter a **Password** of your choice.

**NOTE:** Passwords must contain at least eight characters, one number, one uppercase letter, one lowercase letter and one unique character (-\_\*%\$#@!?)

| Passwor | d                         |                |  |
|---------|---------------------------|----------------|--|
|         |                           |                |  |
| × At le | east 8 characters         |                |  |
| × At le | east 1 number             |                |  |
| × At le | east one uppercase        |                |  |
| × At le | east one lowercase        |                |  |
| × At le | east one Special characte | ers (*%\$#@!?) |  |

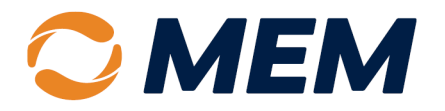

- 3. Re-enter the password to **Confirm Password**.
- 4. Check the Box to review and accept the Privacy Policy and Terms of Use.
- 5. Select Create Account.

| <b>OMEM</b>                                                  |
|--------------------------------------------------------------|
| Register now                                                 |
| Policy:   Effective:                                         |
| Username                                                     |
| Password                                                     |
| Confirm Password                                             |
| I accepted the <u>Privacy Policy</u> and <u>Terms of Use</u> |
| Create account                                               |
| Already have an account? Sign in                             |

# **Policy Setup Process**

To finish setting up the policy, complete the "Pending Actions." The policy will remain in the "Setup" status until all Pending Actions are complete. Pending Actions include providing payment information and entering Owner/Officer information.

| J MEM                                                | Home Billing History                                                   |                                                         |                                                   |                                            | 0 \$ 1-                                                        |
|------------------------------------------------------|------------------------------------------------------------------------|---------------------------------------------------------|---------------------------------------------------|--------------------------------------------|----------------------------------------------------------------|
| ROBIN'S NEW PIES                                     |                                                                        |                                                         |                                                   |                                            | Dashboard 🚽                                                    |
| > Notices                                            |                                                                        |                                                         | Pending Actions                                   |                                            |                                                                |
| portant notices from your carrier or concerni<br>re. | ng the system will appear here. Click on a notice to see what it       | says. For more help, please click Please                | complete any pending actions as soon as possib    | ble as outstanding actions may prevent     | t you from entering payrolls. For more help, please click here |
| DATE                                                 | DESCRIPTION                                                            | DE                                                      | SCRIPTION                                         |                                            |                                                                |
|                                                      |                                                                        | PN6                                                     | 0094601 5/18/2023 Complete Payments Setup         |                                            |                                                                |
| Policies                                             |                                                                        | PN68                                                    | 0094601 5/18/2023 Complete Owner/Officer Setup    |                                            |                                                                |
| ectly below will be listed your most current polic   | y and up to four more past terms of your policy. To view even older pr | olicy terms (if applicable), click on the Policies link | above. Click on a policy row to Enter Payrolls fo | r that policy. For more help, please clici | k here.                                                        |
|                                                      | TYPE                                                                   | EFFECTIVE                                               | EXPIRATION                                        | STATUS                                     | CARRIER                                                        |
| POLICY NUMBER                                        |                                                                        |                                                         |                                                   | 2.13                                       |                                                                |
| POLICY NUMBER<br>11-12348899-1                       | Workers Comp                                                           | 6/1/2024                                                | 6/1/2025                                          | Active                                     | MEM                                                            |

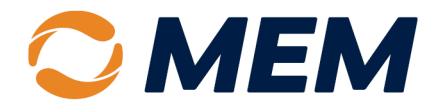

### Pending Action – Complete Payments Setup

1. Select Complete Payments Setup.

| Pending Actions                                                                                         |                                                     |
|----------------------------------------------------------------------------------------------------|-----------------------------------------------------|
| Please complete any pending actions as soon as possible as outstanding actions may prevent you<br>here. | from entering payrolls. For more help, please click |
| DESCRIPTION                                                                                             |                                                     |
| PN680094601 5/18/2023 Complete Payments Setup                                                           |                                                     |
| PN680094601 5/18/2023 Complete Owner/Officer Setup                                                      |                                                     |

2. Under Payment Methods, select Link a Bank (ACH/Bank) or Link a Card (Credit Card).

| Payment Methods<br>Specify the details for how you will be paying your premium. For more help, please click here. |  |  |  |  |
|----------------------------------------------------------------------------------------------------|--|--|--|--|
| ACH (Bank)                                                                                                    |  |  |  |  |
| + Link a Bank                                                                                                    |  |  |  |  |
| Credit Card                                                                                                    |  |  |  |  |
| + Link a Card                                                                                                    |  |  |  |  |

### Link a Bank Account

1. Under ACH (Bank), select Link a Bank.

| Payment Methods                                                                                |
|------------------------------------------------------------------------------------------------|
| Specify the details for how you will be paying your premium. For more help, please click here. |
| ACH (Bank)                                                                                     |
| + Link a Bank                                                                                  |

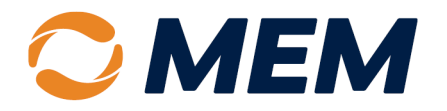

- 2. Enter the Account Holder Name.
- 3. Enter the **Routing Number**.
- 4. Enter the Account Number.
- 5. Re-enter the **Account Number**.
- 6. Enter the Full Name and Title.
- 7. Check the Box to authorize EFT Agreements.
- 8. Select Save.

| Your premium will be debited using the following account. For more help                                                                | p, please click here.                                   |                                                                               |
|----------------------------------------------------------------------------------------------------|---------------------------------------------------------|-------------------------------------------------------------------------------|
| Account Holder Name:                                                                                                    |                                                         | 0001                                                                          |
| Routing Number:                                                                                                    | ]                                                       | RV TO THE                                                                     |
| Account Number:                                                                                                    | ]                                                       |                                                                               |
| Account Number (Re-Type):                                                                                                    | ]                                                       | Routing Number Account Number                                                 |
| Review and Accepts Terms.                                                                                                    |                                                         |                                                                               |
| ACH Authorization                                                                                                    |                                                         | A                                                                             |
| {TodaysDate}                                                                                                    |                                                         | I                                                                             |
| I {SignerName}, {SignerTitle} am an authorized representative of {{Co<br>specified below as follows:                                   | ompanyName}}. I am authorized to authorize InsureLinx k | /n/a InsurePay ("COMPANY") to electronically debit and/or credit the account  |
| Amount of debit(s) and/or credit(s) will be calculated by the InsurePa<br>amounts payable to the carrier and/or fees due to InsurePay. | ay system and can include insurance premium payable to  | the carrier calculated per payroll, carrier specified fixed insurance premium |
| I will receive a detail description of all amounts debited or credited to                                                              | o the account specified below.                          |                                                                               |
| Name on Account: {Account                                                                                                    | untHolderName}                                          |                                                                               |
| Bank Account Number: (Acco                                                                                                    | untNumber}                                              | v                                                                             |
| د Full Name *                                                                                                    | د Title *                                               |                                                                               |
| I, as the authorized representative of CLIENT, have read and accept                                                                    | the terms and conditions of this EFT Agreements.        |                                                                               |
| Save                                                                                                    |                                                         |                                                                               |

## Link a Credit Card

Enter the following information on the pop-up that opens.

### **Client Information:**

1. Under Credit Card, select Link a Card.

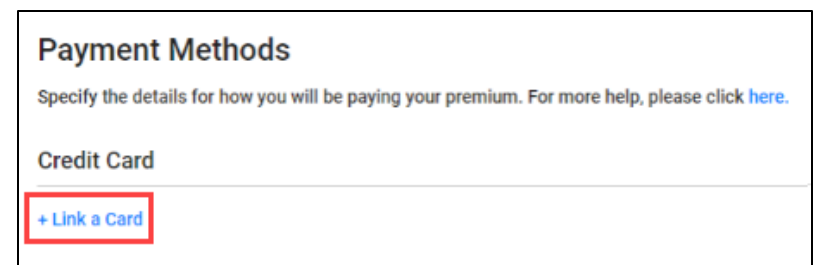

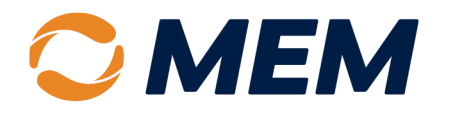

- 2. Enter the Cardholder's First Name.
- 3. Enter the Cardholder's Last Name.
- 4. Verify the **Insured** Information.
- 5. Verify the E-mail Address.
- 6. Enter the Mailing Address.
- 7. Enter the City, State and Zip.

#### **Billing Information:**

- 8. Select **Same as Client Information** or **Edit Billing Information**.
- 9. If the billing address differs, enter the **First** Name, Last Name and Zip.

#### **Credit Card:**

- 10. Enter the Card Number.
- 11. Enter the Expiry Date.
- 12. Enter the CCV.
- 13. Check the box on **BOTH Agreements** (Tokenization disclaimer and authorize the security and delivery fee to be charged to your credit card).
- 14. Select Submit.

**NOTE:** All information must be entered, and both agreement buttons must be selected to enable the submit button.

15. If more than one payment method has been entered, identify a primary payment method by selecting **Set as Primary**.

| Save Credit Card                                                                                                    |                                                                    |                                                                  |                               |          |       |
|----------------------------------------------------------------------------------------------------|--------------------------------------------------------------------|------------------------------------------------------------------|-------------------------------|----------|-------|
| CLIENT INFORMATION                                                                                                    |                                                                    |                                                                  |                               |          |       |
| Policy Number                                                                                                    |                                                                    |                                                                  |                               |          |       |
| PN336703164                                                                                                    |                                                                    |                                                                  |                               |          |       |
| First Name                                                                                                    |                                                                    | Last Name                                                        |                               |          |       |
|                                                                                                    |                                                                    |                                                                  |                               |          |       |
| Insured                                                                                                    |                                                                    | E-mail                                                           |                               |          |       |
| MESH GRANULAR FUNCTION                                                                                                    | NALITIES                                                           | TEST@INSU                                                        | REPAY.CO                      | М        |       |
| Mailing Address                                                                                                    |                                                                    |                                                                  |                               |          |       |
|                                                                                                    |                                                                    |                                                                  |                               |          |       |
| City                                                                                                    | State                                                              |                                                                  | ZIP                           |          |       |
|                                                                                                    |                                                                    |                                                                  |                               |          |       |
|                                                                                                    |                                                                    |                                                                  |                               |          |       |
| Edit billing information First Name ZIP CREDIT CARD                                                                         |                                                                    | Last Name                                                        |                               |          |       |
| Card Number                                                                                                    |                                                                    | Expiry<br>month/year                                             | c                             | ev       |       |
| AGREEMENTS                                                                                                    |                                                                    |                                                                  |                               |          |       |
| Placeholder for the token                                                                                                   | ization disclair                                                   | mer, Content TE                                                  | 3D                            |          |       |
| authorize the Security an<br>card provided above. The<br>on your Credit Card staten<br>SECUREFEE - PLEASE REA<br>QUESTIONS. | d Delivery Fee<br>Security and D<br>nent as INSUR<br>ACH OUT TO Ye | to be charged<br>elivery Fee will<br>ANCE PAYMEN<br>OUR BROKER W | to the<br>appear<br>T<br>/ITH |          |       |
|                                                                                                    |                                                                    |                                                                  |                               | Clear Su | ibmit |

**NOTE:** The primary payment method will be used on all future payments.

| Payment Methods                                                                               |  |
|-----------------------------------------------------------------------------------------------|--|
| Specify the details for how you will be paying your premium. For more help, please click here |  |
| ACH (Bank) 💿 Primary                                                                          |  |
| Test ****1234                                                                                 |  |
| Edit                                                                                          |  |
| Credit Card                                                                                   |  |
| Josew Openito ****0002                                                                        |  |
| Set As Primary Edit Remove                                                                    |  |

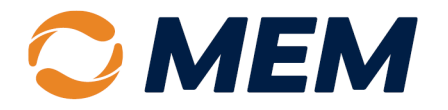

## Pending Action – Complete Owner/Officer Setup

1. Select Complete Owner/Officer Setup.

| Pending Actions                                                                        |                                                                    |
|----------------------------------------------------------------------------------------|--------------------------------------------------------------------|
| Please complete any pending actions as soon as possible as outstanding actions n here. | ay prevent you from entering payrolls. For more help, please click |
| DESCRIPTION                                                                            |                                                                    |
| PN680094601 5/18/2023 Complete Payments Setup                                          |                                                                    |
| PN680094601 5/18/2023 Complete Owner/Officer Setup                                     |                                                                    |

2. Verify the **Owner/Officer Information**.

| Confirm or add owner/officer information.<br>Ctick here when completed.<br>Verify Employees(0) <u>Owner/Officer(3)</u> Employees(0) Subcontractors(0) |     |           |            |           |               |                      |               |             |             |           | Upload Employee Here |
|----------------------------------------------------------------------------------------------------|-----|-----------|------------|-----------|---------------|----------------------|---------------|-------------|-------------|-----------|----------------------|
|                                                                                                    | New | Delete    |            |           |               | Show A               | All Employees |             | Search      |           |                      |
|                                                                                                    |     | EMPLOYEE# | FIRST NAME | LAST NAME | EMPLOYEE TYPE | CLASS CODE-<br>STATE | HIDE          | MIN         | MAX         | EXCL/INCL | CREATED ON           |
|                                                                                                    |     | OWN01     | JOHN       | ANTHONY   | Owner         | 9082 - NV            | No            | \$21,600.00 | \$21,600.00 | Excluded  | 5/22/2023            |
|                                                                                                    |     | OWN03     | BRIAN      | HOWARD    | Owner         | 9082 - NV            | No            | \$21,600.00 | \$21,600.00 | Excluded  | 5/22/2023            |
|                                                                                                    |     | OWN02     | EMMANUEL   | CHEREQUE  | Owner         | 9082 - NV            | No            | \$21,600.00 | \$21,600.00 | Excluded  | 5/22/2023            |

NOTE: If owner/officer changes need to be made, contact your agent.

3. Once information is verified/added, select the yellow **Confirm or Add Owner/Officer information Button**.

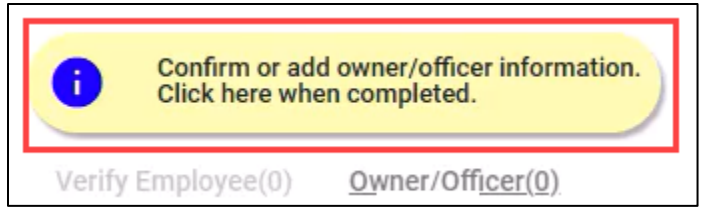

4. Select **OK** on the owner/officer pop-up box.

| I confirm that I have reviewed the owner/officer information on this page and that it's valid and |
|---------------------------------------------------------------------------------------------------|
| accurate.                                                                                         |
|                                                                                                   |
| Ok Cancel                                                                                         |

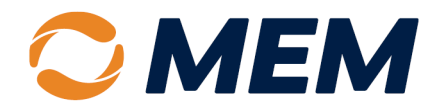

# Add Payroll Provider

**NOTE:** If you plan to report payroll manually, you can skip the Add Payroll Provider step.

1. Under **Policies**, select the **Active Policy**.

|                                                                    | Billing History                                                                                                    |                                         |                                                   |                                             | 0 ¢ ±-                                                      |  |  |  |
|--------------------------------------------------------------------|----------------------------------------------------------------------------------------------------|-----------------------------------------|---------------------------------------------------|---------------------------------------------|-------------------------------------------------------------|--|--|--|
| ROBIN'S NEW PIES                                                   |                                                                                                    |                                         |                                                   |                                             | Dashboard                                                   |  |  |  |
| Q Notices                                                          |                                                                                                    |                                         | Pending Actions                                   |                                             |                                                             |  |  |  |
| Important notices from your carrier or concerning the systemere.   | ern will appear here. Click on a notice to see what it s                                                                                                    | says. For more help, please click Pleas | se complete any pending actions as soon as possi  | ible as outstanding actions may prevent you | u from entering payrolls. For more help, please click here. |  |  |  |
| DATE DESCRIP                                                       | TION                                                                                                    | D                                       | DESCRIPTION                                       |                                             |                                                             |  |  |  |
|                                                                    |                                                                                                    | PN                                      | 1680094601 5/18/2023 Complete Payments Setup      |                                             |                                                             |  |  |  |
| E Policies                                                         |                                                                                                    | PN                                      | 1680094601 5/18/2023 Complete Owner/Officer Setup |                                             |                                                             |  |  |  |
| Directly below will be listed your most current policy and up to f | Directly below will be listed your most current policy and up to four more past terms of your policy. To view even older policy terms (if applicable), click on the Policies link above. Click on a policy row to Enter Payrolls for that policy. For more help, please click here. |                                         |                                                   |                                             |                                                             |  |  |  |
| POLICY NUMBER                                                      | TYPE                                                                                                    | EFFECTIVE                               | EXPIRATION                                        | STATUS                                      | CARRIER                                                     |  |  |  |
| 11-12348899-1                                                      | Workers Comp                                                                                                    | 6/1/2024                                | 6/1/2025                                          | Active                                      | MEM                                                         |  |  |  |
| 11-12348899                                                        | Workers Comp                                                                                                    | 6/1/2023                                | 6/1/2024                                          | Expired                                     | MEM                                                         |  |  |  |

#### 2. Select Manage Policy Settings.

| Enter Payrolls         |                          |                                        |
|------------------------|--------------------------|----------------------------------------|
| View Payroll Reports   | EIN                      | POLICY NUMBER                          |
| Manage Employees       |                          |                                        |
| Manage Policy Settings | 31-5123135               | PN315123135                            |
| Manage Notifications   | This page is where you w | ill enter or upload payroll. To review |
| View Messages          |                          |                                        |
| View Documents         | Upload Payroll           |                                        |
| View Rating Report     | Add/Remove Pay Types     |                                        |

#### 3. Select Use Payroll Provider.

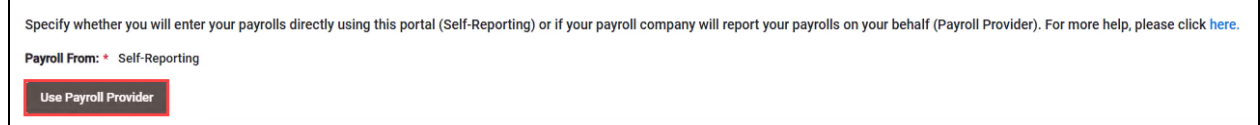

4. In the pop-up window search field, enter the name of the **Payroll Provider**.

### 5. Select Search.

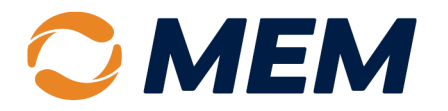

- 6. Select the Radio Button next to the correct Payroll Provider.
- 7. Select Save.

| search *                |                                                                                     |                                                                                                    |                                                                                                    |                                                                                                    | 0                                                                                                    | ×                                                                                                    |
|-------------------------|-------------------------------------------------------------------------------------|----------------------------------------------------------------------------------------------------|----------------------------------------------------------------------------------------------------|----------------------------------------------------------------------------------------------------|----------------------------------------------------------------------------------------------------|----------------------------------------------------------------------------------------------------|
|                         | Search                                                                              |                                                                                                    |                                                                                                    |                                                                                                    |                                                                                                    |                                                                                                    |
| STATUS                  | PAYROLL NAME                                                                        | DBA                                                                                                    | CITY                                                                                                    | STATE                                                                                                    | PHONE                                                                                                    | Î                                                                                                    |
| Approved                | AMERICA'S PREFERRED PAYROLL COMPANY LLC                                             |                                                                                                    | MANGO                                                                                                    | FL                                                                                                    | (813) 689-8878                                                                                                    |                                                                                                    |
| Approved                | COMPREHENSIVE PAYROLL ASSOCIATES LLC                                                |                                                                                                    | FAIRFIELD                                                                                                    | NJ                                                                                                    | (973) 243-2600                                                                                                    |                                                                                                    |
| Approved                | COMPREHENSIVE PAYROLL COMPANY                                                       |                                                                                                    | Huntington Woods                                                                                                    | м                                                                                                    | (248) 556-9929                                                                                                    |                                                                                                    |
| Approved                | EPAYROLLEXPRESS                                                                     |                                                                                                    | MONTEREY                                                                                                    | CA                                                                                                    | (831) 999-0443                                                                                                    |                                                                                                    |
| Approved                | EXPRESS PAYPRO INC                                                                  |                                                                                                    | WOODMERE                                                                                                    | NY                                                                                                    | (516) 341-0053                                                                                                    |                                                                                                    |
|                         |                                                                                     |                                                                                                    | Items per                                                                                                    | page: 20 1                                                                                                    | - 20 of 20 <                                                                                                    | >                                                                                                    |
| oll provider is still r | not found please click here.                                                        |                                                                                                    |                                                                                                    |                                                                                                    |                                                                                                    |                                                                                                    |
|                         |                                                                                     |                                                                                                    |                                                                                                    |                                                                                                    |                                                                                                    |                                                                                                    |
|                         |                                                                                     |                                                                                                    |                                                                                                    |                                                                                                    |                                                                                                    |                                                                                                    |
|                         | STATUS Approved Approved Approved Approved Approved Approved In provider is still n | SEarch SEARCH SEARCH SE | Search Status PAYROLL NAME DBA Approved AMERICA'S PREFERED PAYROLL COMPANY LLC Approved COMPREHENSIVE PAYROLL ASSOCIATES LLC Approved COMPREHENSIVE PAYROLL COMPANY Approved EPAYROLLEXPRESS Approved EXPRESS PAYPRO INC | Startus PAYROLL NAME DBA CITY Approved AMERICAS PREFERRED PAYROLL COMPANY LLC MANGO Approved COMPREHENSIVE PAYROLL ASSOCIATES LLC FAIRFIELD Approved COMPREHENSIVE PAYROLL COMPANY Approved EPAYROLLEXPRESS MONTEREY MONTEREY Introduct Company Monterey It provider is still not found please click http:// | Search       Search         STATUS       PAYROLL NAME       DBA       CITY       STATE         Approved       AMERICA'S PREFERRED PAYROLL COMPANY LLC       MANGO       FL         Approved       COMPREHENSIVE PAYROLL ASSOCIATES LLC       FAIRFIELD       NJ         Approved       COMPREHENSIVE PAYROLL COMPANY       Huntington Woods       MI         Approved       COMPREHENSIVE PAYROLL COMPANY       MONTEREY       CA         Approved       EPAYROLLEXPRESS       WOODMERE       NY         Il provider is still not found plesse click baro.       Items per page: 20       1 | Search       Search         Status       PAYROLL NAME       DBA       CITY       STATE       PHONE         Approved       AMERICAS PREFERED PAYROLL COMPANY LLC       MANGO       FL       (813) 699-6878         Approved       COMPREHENSIVE PAYROLL ASSOCIATES LLC       FAIRFIELD       NJ       (973) 243-2600         Approved       COMPREHENSIVE PAYROLL ASSOCIATES LLC       FAIRFIELD       NJ       (243) 556-9292         Approved       EPAYROLLEXPRESS       MONTEREY       CA       (831) 999-0443         Approved       EXPRESS PAYPRO INC       WOODMERE       NY       (516) 341-053         Mems per page: 20       1 - 20 of 20 |

## **Payroll Provider Not Found**

1. If the payroll provider is not found, select the blue Here Hyperlink.

|                  |                         |                                         |     |           |            | 0              | × |
|------------------|-------------------------|-----------------------------------------|-----|-----------|------------|----------------|---|
| Payroll Provider | search *                | Search                                  |     |           |            |                |   |
| SELECT           | STATUS                  | PAYROLL NAME                            | DBA | CITY      | STATE      | PHONE          | Î |
| 0                | Approved                | AMERICA'S PREFERRED PAYROLL COMPANY LLC |     | MANGO     | FL         | (813) 689-8878 |   |
| 0                | Approved                | EXPRESS PAYPRO INC                      |     | WOODMERE  | NY         | (516) 341-0053 |   |
|                  |                         |                                         |     | Items per | page: 20 1 | – 20 of 20 🛛 🔍 | > |
| If your payre    | oll provider is still r | not found please click here.            |     |           |            |                |   |
| Save             | Cancel                  |                                         |     |           |            |                |   |

- 2. Enter Company Name.
- 3. Enter Company Contact.
- 4. Enter Contact Phone Number.
- 5. Enter Contact Email.
- 6. Select Save.

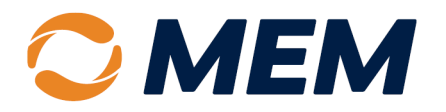

|                                                                                                    | 0 | × |
|----------------------------------------------------------------------------------------------------|---|---|
| Payroll Provider search *                                                                                                    |   |   |
| pre Search                                                                                                    |   |   |
| If your payroll provider is still not found please click <u>here.</u>                                                                                |   |   |
| Please complete the form below. We will contact the payroll provider to request they send payroll on your behalf                                     |   |   |
| 💼 Company Name                                                                                                    |   |   |
| Contact                                                                                                    |   |   |
| L Phone                                                                                                    |   |   |
| 🖸 Email                                                                                                    |   |   |
| What Happens Next                                                                                                    |   |   |
| 1. We will contact your payroll provider.                                                                                                    |   |   |
| <ol><li>If your payroll provider agrees to send payrolls, the timing to complete the integration will<br/>depend on their IT capabilities.</li></ol> |   |   |
| <ol><li>Please self-report your payroll via the "Enter Payrolls" link until your payroll provider has<br/>completed the integration steps.</li></ol> |   |   |
|                                                                                                    |   |   |
| Save Cancel                                                                                                    |   |   |

# **Set Payroll Frequency**

1. Policies are set to report monthly by default. To change the frequency, select Edit Schedule.

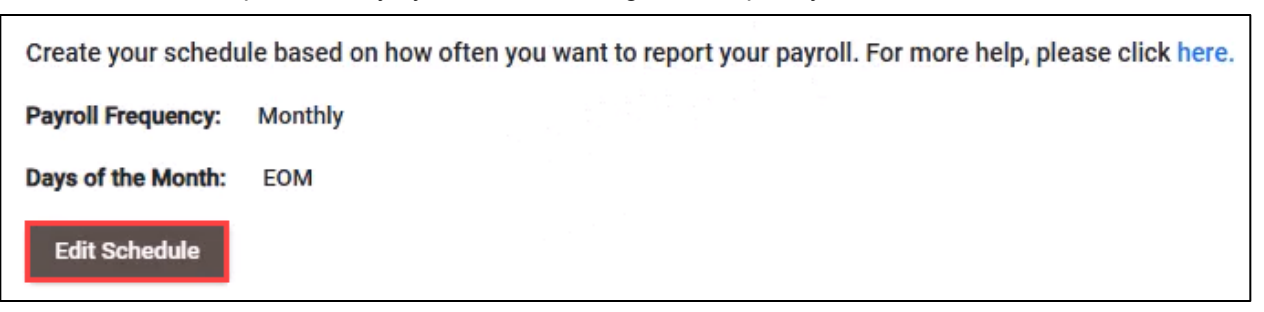

2. Select the Weekly, Bi-Weekly, Semi-Monthly or Monthly Radio Button.

| How often do you run payroll? | _Weekly O Bi-Weekly O Semi-Monthly 💿 Monthly |
|-------------------------------|----------------------------------------------|
| What day of the month?        | ▼                                            |
| End of Month                  |                                              |

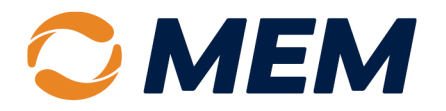

3. Follow any Additional Prompts based on the payroll selection.

#### 4. Select Generate.

| How often do you run payroll? | 🔿 Weekly 🔿 Bi-Weekly 🔵 Semi-Monthly 💿 Monthly |
|-------------------------------|-----------------------------------------------|
| What day of the month?<br>1   | •                                             |
| Generate                      | _                                             |

#### 5. Select Save.

| ow often do you run payroll? | O Weekly O Bi-We | ekly 🔿 Semi-Monthly 💿 Monthly | 0 :               |
|------------------------------|------------------|-------------------------------|-------------------|
| What day of the month?       | *                |                               |                   |
| Generate                     |                  |                               |                   |
| CYCLE                        | CHECK DATE       | ESTIMATED PREMIUM             | ESTIMATED PAYROLL |
| 1                            | 4/1/2025         | \$0.00                        | \$169,165.00      |
| 2                            | 5/1/2025         | \$0.00                        | \$169,165.00      |
| 1                            | 6/1/2025         | \$0.00                        | \$169,165.00      |

# Select Reporting Type

NOTE: Reporting can be completed by employee or class code.

NOTE: If using a payroll provider, the provider will handle this step through their payroll submissions.

1. Under Policies, select the Active Policy.

|                                                                        | a Billing History                                               |                                                 |                                                                                                    |                                             | 0 ¢ ±-      |  |  |
|------------------------------------------------------------------------|-----------------------------------------------------------------|-------------------------------------------------|----------------------------------------------------------------------------------------------------|---------------------------------------------|-------------|--|--|
| ROBIN'S NEW PIES                                                       |                                                                 |                                                 |                                                                                                    |                                             | Dashboard 🛨 |  |  |
| Notices  Important notices from your carrier or concerning the s here. | ystem will appear here. Click on a notice to see what it sa     | ys. For more help, please click Ple             | Pending Actions Please complete any pending actions as soon as possible as outstanding actions may prevent you from entering payrolls. For more help, please click here. |                                             |             |  |  |
| DATE DESC                                                              | RIPTION                                                         |                                                 | DESCRIPTION                                                                                                    |                                             |             |  |  |
| Policies Directly below will be listed your most current policy and up | to four more past terms of your policy. To view even older poli | ry terms (if applicable), click on the Policies | PN680094601 5/18/2023 Complete Payments Setup<br>PN680094601 5/18/2023 Complete Owner/Officer Setup<br>link above. Click on a policy row to Enter Payrolls for           | that policy. For more help, please click he | ere.        |  |  |
| POLICY NUMBER                                                          | TYPE                                                            | EFFECTIVE                                       | EXPIRATION                                                                                                    | STATUS                                      | CARRIER     |  |  |
| 11-12348899-1                                                          | Workers Comp                                                    | 6/1/2024                                        | 6/1/2025                                                                                                    | Active                                      | мем         |  |  |
| 11-12348899                                                            | Workers Comp                                                    | 6/1/2023                                        | 6/1/2024                                                                                                    | Expired                                     | MEM         |  |  |

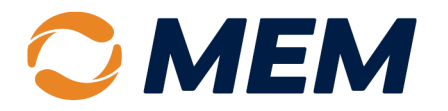

2. Select Manage Policy Settings.

| Enter Payrolls         |                                                               |  |
|------------------------|---------------------------------------------------------------|--|
| View Payroll Reports   | EIN POLICY NUMBER                                             |  |
| Manage Employees       |                                                               |  |
| Manage Policy Settings | 31-5123135 PN315123135                                        |  |
| Manage Notifications   | This page is where you will enter or upload payroll. To revie |  |
| View Messages          | Unload Daviell                                                |  |
| View Documents         | opioad Payroli                                                |  |
| View Rating Report     | Aug/Remove Fay Types                                          |  |

3. Click Select Reporting Type.

| Specify if you want your policies to report at the class code level or at the employee level. For more help, please click here. |  |  |  |
|----------------------------------------------------------------------------------------------------|--|--|--|
| Reporting Type: Class Code                                                                                                    |  |  |  |
| Select Reporting Type                                                                                                    |  |  |  |

4. Select the Employee or Class Code radio button.

**NOTE:** The system defaults the reporting type to employee. If the class code selection is not made, a list of all employees will be required instead of grouping employees by class codes.

5. Select Save.

|                 |                     | ? | × |
|-----------------|---------------------|---|---|
| Reporting Type: | Employee Olass Code |   |   |
| Save Cancel     |                     |   |   |

# Where to Get Help

If this document does not address your questions, please contact **MEM Customer Care** at <u>customercare@mem-ins.com</u> or 800.442.0593.